### **Civil Aviation Authority**

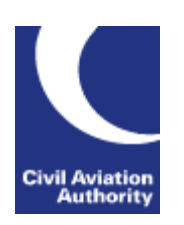

# **ACOMS Portal Registration User Guide**

V1.1

If you prefer an alternative option, please click the link below for the:

ACOMS Portal Registration Help Video

# Table of Contents

| 1 | EXT | ERNAL STAKEHOLDERS – PORTAL REGISTRATION PROCESS     | .3 |
|---|-----|------------------------------------------------------|----|
|   | 1.1 | STEP 1: USER APPLIES FOR CAA CUSTOMER PORTAL ACCOUNT | 3  |
|   | 1.2 | STEP 2: ACTIVATING YOUR ACCOUNT                      | 5  |
|   | 1.3 | STEP 3: APPLYING FOR THE ACOMS SERVICE               | 5  |
|   | 1.4 | STEP 4: NOTIFICATION THAT YOU HAVE THE ACOMS SERVICE | 7  |
| 2 | EXT | ERNAL STAKEHOLDERS - ACCESSING THE SERVICE           | .9 |
|   | 2.1 | Access from the Customer portal                      | 9  |
|   | 2.2 | Access from the direct ACOMS portal link             | 12 |

# 1 External Stakeholders – Portal Registration process

Navigate to the link: <u>https://portal.caa.co.uk/</u>

### 1.1 Step 1: User applies for CAA Customer Portal Account

From the main sign in page select the "Create new user" option by clicking on the Create button.

| Civil Aviation Authority                                            |                                                                         | web site                                               | print help        |                          |
|---------------------------------------------------------------------|-------------------------------------------------------------------------|--------------------------------------------------------|-------------------|--------------------------|
| Services Online<br>Welcome to the CAA's Online Portal which provide | s access to our online services.                                        |                                                        | Civi              | il Aviation<br>Authority |
| Sign In                                                             |                                                                         |                                                        |                   |                          |
| User name: *                                                        |                                                                         |                                                        |                   |                          |
| Password: *                                                         |                                                                         |                                                        |                   |                          |
|                                                                     | Sign In                                                                 |                                                        |                   |                          |
| Create New User                                                     | Create                                                                  |                                                        |                   |                          |
| If you have forgotten<br>If you have forgotten                      | or need to change your password y<br>your username you can request it o | rou can reset it on the Reset on Forgot Username page. | your Password pag | je.                      |

This will then prompt you to enter a new username and password and your active email account:

| Civil Aviation Authority                                                                                                    |                                                                                                    |
|----------------------------------------------------------------------------------------------------|----------------------------------------------------------------------------------------------------|
|                                                                                                    | web site print help                                                                                                    |
| Create Account                                                                                                    |                                                                                                    |
| Please provide details below to create an account                                                                                                    | Civil Aviation<br>Authority                                                                                                    |
| To create an account with the Civil Aviation Authority please complete<br>you will sign in with this and your password in the future. After creatin<br>For further details, please refer to our Help section. | e the information below. Your user name will need to be unique and<br>1g your account you will receive an email explaining how to activate it. |
| Sign-In Details                                                                                                    |                                                                                                    |
| User name: *                                                                                                    |                                                                                                    |
| Password: *                                                                                                    |                                                                                                    |
| Confirm password: *                                                                                                    |                                                                                                    |
| Email: *                                                                                                    |                                                                                                    |
| Confirm Email: *                                                                                                    |                                                                                                    |
|                                                                                                    | XEAJJ                                                                                                    |
| Enter the code exactly                                                                                                    |                                                                                                    |
| image: *                                                                                                    |                                                                                                    |
| By creating and using an account                                                                                                    | you are agreeing to the CAA's usage terms and conditions.                                                                                      |
|                                                                                                    | Create Account Cancel                                                                                                    |
|                                                                                                    |                                                                                                    |

Your username needs to be unique, and your chosen password will need to comply with the following rules:

Password format:

- Your password must be least 8 characters in length. It must contain characters from three of the following four categories:
- English uppercase characters (A through Z)
- English lowercase characters (a through z)
- Base 10 digits (0 through 9)
- Non-alphabetic characters (for example, !, \$, #, %)
- Note: When passwords are created or changed the new password must meet the same rules.

Note that you will also be asked to accept the CAA's terms and conditions for usage before being able to create your account by clicking the "Create Account" button.

You will then be presented with this screen:

| Civil Aviation Authority                                                                                                    |                              |                    |                     |                             |
|----------------------------------------------------------------------------------------------------|------------------------------|--------------------|---------------------|-----------------------------|
|                                                                                                    | web site                     | print              | help                |                             |
| Create Account                                                                                                    |                              |                    |                     |                             |
| Please provide details below to create an account                                                                                                    |                              |                    |                     | Civil Aviation<br>Authority |
| Account Created                                                                                                    |                              |                    |                     |                             |
| Your Account has been successfully created. You will shortly receive an email containing<br>account. You will not be able to sign in until your account has been activated. If this email o<br>check your Junk/Spam folder<br>Return to CAA Web Site | instructions<br>does not app | on hov<br>ear in y | v to act<br>our Ini | iivate your<br>box, please  |

You will then receive an email sent to your nominated email account that you specified to request you to activate your new account. This will pretty much be straight away but could take up to 2 or 3 minutes.

If you can't see the email, it might have been stored in your Junk or Spam folder, so do check those if you don't see it in your main email mailbox

| Activate your Account<br>Today at 16:06                                                                       |
|----------------------------------------------------------------------------------------------------|
| Thank you for signing up for a Civil Aviation Authority account.                                              |
| To activate your account please click on the link below or copy and paste it into your browser:               |
| < <u>https://portal.caa.co.uk/?</u><br><u>ValidateUserCode=S+n94Bse69AFNTTTf1lGfiqWq2VWYfGQd8mu9gwVy14=</u> > |
| Thank you.                                                                                                    |
| Civil Aviation Authority                                                                                      |

#### 1.2 Step 2: Activating your account

By clicking the link on the email received, or by copying and pasting the link to your browser, you can access the portal again and activate your account. You will see the message below that your account has been activated and you can now log into the Portal using your new username and password.

| Civil Aviation Au    | thority                                                                                                    |
|----------------------|----------------------------------------------------------------------------------------------------|
|                      | web site print help                                                                                                    |
| Services Online      |                                                                                                    |
| Welcome to the CAA's | Online Portal which provides access to our online services. Civil Aviation<br>Authority                                                                                                    |
| — Sign In ———        |                                                                                                    |
|                      | Your account has been successfully activated.                                                                                                    |
| User name: *         |                                                                                                    |
| Password: *          |                                                                                                    |
|                      | Sign In                                                                                                    |
| Create New User      | Create                                                                                                    |
|                      | If you have forgotten or need to change your password you can reset it on the Reset your Password page.<br>If you have forgotten your username you can request it on Forgot Username page. |

This will then open up the main portal menu as per the image below:

| Civil Aviation A                      | uthority                                                                                                    | Welcome tim290324<br>web site                                               | Log Off<br>print help          |                             |
|---------------------------------------|----------------------------------------------------------------------------------------------------|-----------------------------------------------------------------------------|--------------------------------|-----------------------------|
| Services Online                       |                                                                                                    |                                                                             |                                | Civil Aviation<br>Authority |
| Services Online                       | Welcome                                                                                                    |                                                                             |                                |                             |
| Your Services<br>Accessibility        | The CAA online portal provides access to our online services.                                                                                                    |                                                                             |                                |                             |
| · · · · · · · · · · · · · · · · · · · | When a service is made available online you will be able to:                                                                                                    |                                                                             |                                |                             |
|                                       | <ul> <li>make an initial application for the service</li> <li>amend the details that we hold for you</li> <li>monitor progress of your applications</li> <li>submit your airline and airport statistical returns</li> </ul> |                                                                             |                                |                             |
|                                       | As more of our services become available online you will be able<br>registered, we will not require your personal details to be resubmit<br>additional information that is required for the service that you have           | to make further applicatio<br>tted but we will only ask y<br>a applied for. | ns. Once you<br>ou to supply a | are<br>any specific         |
|                                       | Please note you do not need a CAA Portal account to access our<br>be accessed on the Publication Page of our website.                                                                                                    | non-portal based online a                                                   | application for                | ms. These can               |

#### **1.3** Step 3: Applying for the ACOMS service

Click on the "Your services" option on the left-hand side and you will see that the main page is showing services that are already available to you in the top part of the screen (Your services) and in the bottom part those that you can apply for.

| Civil Aviation A               | uthority Welcome tim290324   Log Off<br>web site print help    |
|--------------------------------|----------------------------------------------------------------|
| Your Services                  | Civil Aviation<br>Authority                                    |
| Services Online                | Your Services                                                  |
| Your Services<br>Accessibility | You can use the following services:                            |
|                                | Application Form Submission Service                            |
|                                | Apply for ATOL as a new applicant                              |
|                                | Request for Aviation Instructor Certification                  |
|                                | Subscriber Notices                                             |
|                                | Apply to Use these Services                                    |
|                                | Aircraft Maintenance e-Exams                                   |
|                                | Aircraft Maintenance Part 66L e-Exams                          |
|                                | Airspace Co-ordination and Obstacle Management Service (ACOMS) |
|                                | EC Rebate                                                      |
|                                | Flight Crew e-Exams and e-Licensing (Commercial Pilots only)   |
|                                | Medical                                                        |
|                                | Medical – as a Medical Professional                            |
|                                | Part-BFCL BPL Theoretical Knowledge e-Exams                    |
|                                | Private Pilot Theoretical Knowledge e-Exams                    |
|                                | Space Regulation                                               |
|                                | Third Country Operator application                             |
|                                |                                                                |
|                                |                                                                |

In the lower part of the screen, find and select on the "Airspace Co-ordination and Obstacle Management Service (ACOMS)" link. (click the blue writing).

This will then prompt you to agree to the service:

| v portal-pre.caa.co.uk says       |    |        | portal |
|-----------------------------------|----|--------|--------|
| Confirm to apply for this service |    |        | PrePro |
|                                   | ОК | Cancel |        |
|                                   |    | _      | -      |
| ervices                           |    |        |        |

| Services Online<br>Your Services<br>Accessibility                      | - ACOMS Service                                                                                                    |  |  |
|------------------------------------------------------------------------|----------------------------------------------------------------------------------------------------|--|--|
| Services Online<br>Your Services<br>Accessibility                      | ACOMS Service                                                                                                    |  |  |
| Your Services<br>Accessibility                                         | This service grants you access to submit an online notification for Airspace Co-ordination and Obstacle                                                                                                    |  |  |
| Accessibility                                                          | This service grants you access to submit an online notification for Airspace Co-ordination and Obstacle                                                                                                    |  |  |
|                                                                        | Management, (ACOMS).                                                                                                    |  |  |
|                                                                        | You will need access to this service to request NOTAMs for Cranes and Obstacles in accordance with CAP1096.                                                                                                    |  |  |
|                                                                        | This is a new service that is in Trial testing and only supports cranes and obstacles at this point in time.                                                                                                    |  |  |
|                                                                        | For all other notification types, please visit our web page below to access the existing online application form:                                                                                                    |  |  |
| Event and obstacle notification   Civil Aviation Authority (caa.co.uk) |                                                                                                    |  |  |
|                                                                        | How we use your information                                                                                                    |  |  |
|                                                                        | The UK CAA's Airspace Regulation team collects and stores your name, address, email address and telephone number for the purpose of processing your application.                                                                                                    |  |  |
|                                                                        | We retain this information for the duration of our relationship with you and keep a record of who has access to your data.                                                                                                    |  |  |
|                                                                        | Getting Help:                                                                                                    |  |  |
|                                                                        | If you are having difficulties with this system or require guidance on the ACOMS service please contact a member of Airspace Regulation, by phone on 01293 983880 or by e-mail at <a href="mailto:arops@caa.co.uk">arops@caa.co.uk</a> between the hours of 08:30 and 16:30 Monday to Friday. |  |  |
|                                                                        | Do you wish to continue?                                                                                                    |  |  |
|                                                                        | Yes No                                                                                                    |  |  |

Once you click on "Agree" then you will see the message below:

| Civil Aviation Au | web site print help                                                                                    |  |
|-------------------|----------------------------------------------------------------------------------------------------|--|
|                   | Civil Aviation<br>Authority                                                                            |  |
| Services Online   | Details Submitted                                                                                      |  |
| Your Services     | Your request has been granted and you will be able to access the ACOMS service from the top section of |  |
| Accessibility     | the Your Services page                                                                                 |  |

At this point you can logoff from the customer portal using the log off button in the top right menu.

### 1.4 Step 4: Notification that you have the ACOMS service

You will receive an email to your nominated email account in a few minutes to inform you that the service has been granted.

The email is as shown in the figure below:

Your Service Access Request for the service 'ACOMS' has been granted.

To access the service, please log in to your portal account and click on the service name under "Your Services".

Thank you.

Civil Aviation Authority

Please note the email address portal.support@caa.co.uk is an unmonitored email account and should not be used for correspondence.

At this point you will be able to log back into the customer portal and select the ACOMS service.

## 2 External Stakeholders - Accessing the service

Once registered for the ACOMS service, there are two ways that you can access the service on a day-today basis.

- 1. Access the Customer portal at <u>https://portal.caa.co.uk</u>, login and then select "Your services". You can then click on the ACOMS service, and this will take you to the front page of the ACOMS service.
- 2. Go directly to <u>https://acoms.caa.co.uk</u>. This will prompt you for username password when you attempt to start an application, but you will not need to navigate through the menus on the customer portal. You may wish to bookmark this page so that you can revisit it easily.

Let's follow the steps involved for each in turn

#### 2.1 Access from the Customer portal

Navigate in your browser to the <u>https://portal.caa.co.uk</u>, or from the CAA web site, <u>https://www.caa.co.uk</u> click on the Log in button in the top right corner.

|                                                         |   | Search CAA site Q Log in |
|---------------------------------------------------------|---|--------------------------|
|                                                         | 8 |                          |
| Civil Aviation Authority<br>The UK's aviation regulator |   |                          |
|                                                         |   | 11                       |

You are presented with the Customer portal for CAA and invited to sign in with your registered username and password that you created when you registered.

| Civil Aviation Authority                                            |                                                                    |                                                               |              |                             |
|---------------------------------------------------------------------|--------------------------------------------------------------------|---------------------------------------------------------------|--------------|-----------------------------|
|                                                                     |                                                                    | web site                                                      | print help   |                             |
| Services Online<br>Welcome to the CAA's Online Portal which provide | s access to our online services.                                   |                                                               |              | Civil Aviation<br>Authority |
| Sign In                                                             |                                                                    |                                                               |              |                             |
| User name: *                                                        |                                                                    |                                                               |              |                             |
| Password: *                                                         |                                                                    |                                                               |              |                             |
|                                                                     | Sign In                                                            |                                                               |              |                             |
| Create New User                                                     | Create                                                             |                                                               |              |                             |
| If you have forgotten<br>If you have forgotten                      | or need to change your password<br>your username you can request i | d you can reset it on the Reset<br>t on Forgot Username page. | your Passwor | rd page.                    |

On entry of your username and password the screen will look like this:

| Civil Aviation A                                                                                                    | uthority                                                                                                    | Welcome acomspretest1<br>web site | Log (<br>print he |                             |
|----------------------------------------------------------------------------------------------------|----------------------------------------------------------------------------------------------------|-----------------------------------|-------------------|-----------------------------|
| Services Online                                                                                                    |                                                                                                    |                                   |                   | Civil Aviation<br>Authority |
| Services Online                                                                                                    | Welcome xx xx                                                                                                    |                                   |                   |                             |
| Your Services                                                                                                    | The CAA online portal provides access to our online services.                                                                                                    |                                   |                   |                             |
| Accessibility                                                                                                    | When a service is made available online you will be able to:                                                                                                    |                                   |                   |                             |
|                                                                                                    | <ul> <li>make an initial application for the service</li> <li>amend the details that we hold for you</li> <li>monitor progress of your applications</li> <li>submit your airline and airport statistical returns</li> </ul> |                                   |                   |                             |
| As more of our services become available online you will be able to make further applications. Once you are<br>registered, we will not require your personal details to be resubmitted but we will only ask you to supply any specific<br>additional information that is required for the service that you have applied for. |                                                                                                    |                                   |                   |                             |
|                                                                                                    | Please note you do not need a CAA Portal account to access ou<br>be accesses on the Publication Page of our website.                                                                                                    | ur non-portal based online a      | pplication        | forms. These can            |
|                                                                                                    |                                                                                                    |                                   |                   |                             |

We then need to select the "your services" button on the left-hand menu. This will present a screen similar to the one below but note the list of services available to you may be different.

The key element is the entry for ACOMS service in the top part of the screen, as these are the services you have registered for.

| Civil Aviation A                  | uthority Welcome tim290324   Log Off<br>web site print help                                                                                                    |  |  |  |  |
|-----------------------------------|----------------------------------------------------------------------------------------------------|--|--|--|--|
| Your Services                     | Civil Aviation<br>Authority                                                                                                    |  |  |  |  |
| Services Online                   | - Your Services                                                                                                    |  |  |  |  |
| Your Services<br>Personal Details | You can use the following services:                                                                                                    |  |  |  |  |
| Accessibility                     | Airspace Co-ordination and Obstacle Management Service (ACOMS)                                                                                                    |  |  |  |  |
|                                   | Application Form Submission Service                                                                                                    |  |  |  |  |
|                                   | Apply for ATOL as a new applicant                                                                                                    |  |  |  |  |
|                                   | Request for Aviation Instructor Certification                                                                                                    |  |  |  |  |
|                                   | Subscriber Notices                                                                                                    |  |  |  |  |
|                                   | The following services are available for you to apply to use. Please note that for services relating to regulatory functions, you may be required to supply some details about who you are and provide documentary evidence of this in order for us to verify your identity. Click on the services you want to use. |  |  |  |  |
|                                   | Aircraft Maintenance e-Exams                                                                                                    |  |  |  |  |
|                                   | Aircraft Maintenance Part 66L e-Exams                                                                                                    |  |  |  |  |
|                                   | EC Rebate                                                                                                    |  |  |  |  |
|                                   | Flight Crew e-Exams and e-Licensing (Commercial Pilots only)                                                                                                    |  |  |  |  |
|                                   | Medical                                                                                                    |  |  |  |  |
|                                   | Medical – as a Medical Professional                                                                                                    |  |  |  |  |
|                                   | Part-BFCL BPL Theoretical Knowledge e-Exams                                                                                                    |  |  |  |  |
|                                   | Private Pilot Theoretical Knowledge e-Exams                                                                                                    |  |  |  |  |
|                                   | Space Regulation                                                                                                    |  |  |  |  |
|                                   | Third Country Operator application                                                                                                    |  |  |  |  |
|                                   |                                                                                                    |  |  |  |  |
|                                   |                                                                                                    |  |  |  |  |

Click on the text "Airspace Co-ordination and Obstacle Management Service (ACOMS)" and it will redirect you to the first page of the ACOMS system and you will see the page below:

# **Airspace Co-ordination and Obstacle** Management (ACOMS)

BETA This is a new service - your feedback will help us to improve it.

Signed in as acomspretest1 -Sign out

# Submit an ACOMS notification

Airspace Co-ordination and Obstacle Management (ACOMS)

Use this service to see if you need to apply for a NOTAM.

This online form will take around 20 minutes.

### Before you start

This is what you'll need:

- your personal details
- the details of your organisation, if notifying on behalf
- details of the activity (height, date/time of activity)
- the location of the activity which can be provided using postcode, what3words or latitude and longitude.

| Start now >                                                |                                      |  |
|------------------------------------------------------------|--------------------------------------|--|
| Contact Privacy & cookies<br>2023 © Civil Aviation Authori | <u>Accessibility statement</u><br>ty |  |

After reading the information, click on the "Start Now" button to start the application.

#### 2.2 Access from the direct ACOMS portal link

For those users that are regularly and solely using he CAA ACOMS portal, then to make access as easy as possible, we have configured the system so that once registered you can access the ACOMS portal directly without having to navigate through the overall customer portal screens.

To do this, visit the https://acoms.caa.co.uk website, and bookmark it for future use into your favourites.

When presented with the ACOMS initial screen shown below, you will be asked to sign into your portal account when you begin an application.

| Airspace Co-o | rdination and Obstacle |
|---------------|------------------------|
| Management (  | (ACOMS)                |

BETA This is a new service - your feedback will help us to improve it.

Signed in as acomspretest1 -Sign out

# Submit an ACOMS notification

Airspace Co-ordination and Obstacle Management (ACOMS)

Use this service to see if you need to apply for a NOTAM.

This online form will take around 20 minutes.

### Before you start

This is what you'll need:

- your personal details
- the details of your organisation, if notifying on behalf
- details of the activity (height, date/time of activity)
- the location of the activity which can be provided using postcode, what3words or latitude and longitude.

| Star     | t now >               |                         |  |
|----------|-----------------------|-------------------------|--|
| Contact  | Privacy & cookies     | Accessibility statement |  |
| 2023 © C | ivil Aviation Authori | ty                      |  |

You will be presented with the screen below and you should enter your portal username and password.

Once verified you will be returned to the ACOMS portal to continue with your application.